# Tilgang til Læringsportalen

## Ekstern site for ikke-ansatte, studenter .....

Nå har du anledning til å bruke PC fra hjemmet eller arbeid/skolen til å ta kurs: ....

## Registrering

Skriv i adresselinjen i din nettleser: www.laeringsportalen.no

Første gang må du klikke på "Registrer deg"

| HELSE • VEST 		 Innlogging                                                                                                    |    |
|----------------------------------------------------------------------------------------------------|----|
| → Registrer deg                                                                                                    |    |
| Velkommen til Læringsportalen!<br>Logg inn med ditt brukernavn og passord, eller registrer deg som ny<br>bruker.<br>Trenger du hjelp? [Kontakt ] | l' |
|                                                                                                    |    |

og du får opp ett skjema som du skal registrere deg i:

| Registrer deg                                                                                                    | ×                                         |  |  |
|----------------------------------------------------------------------------------------------------|-------------------------------------------|--|--|
| Studenter, vikarer og innleide <b>MÅ</b> fylle ut fødselsnummer.<br>For øvrige brukere er registrering av fødselsnummer ikke nødvendig. |                                           |  |  |
| E-post (Brukernavn)                                                                                                    | E-post                                    |  |  |
| Fødselsnummer (11<br>siffer)                                                                                                    | Fødselsnummer (11 siffer)                 |  |  |
| Fornavn                                                                                                    | Fornavn                                   |  |  |
| Etternavn                                                                                                    | Etternavn                                 |  |  |
| Fødselsdato                                                                                                    | 12.09.1991                                |  |  |
| Adresse                                                                                                    | Adresse                                   |  |  |
| Postnummer                                                                                                    | Postnummer                                |  |  |
| Poststed                                                                                                    | Poststed                                  |  |  |
| Organisasjon                                                                                                    | Apotekene - tilgang for eksterne brukere  |  |  |
|                                                                                                    |                                           |  |  |
|                                                                                                    |                                           |  |  |
| Når du klikker Lagre, vil du få en e<br>oppretter passord for innlogging.                                                               | -post med beskrivelse av hvordan du Lagre |  |  |

Er du student, vikar eller innleid er det viktig at du husker å fylle inn fødselsnummer.

Det er ikke nødvendig hvis du er kommunal/fylkesansatt eller gjest.

I nedtrekksmenyen "Organisasjon" velger du organisasjonen du ønsker å høre til. Være obs på at «Apotekene – tilgang for eksterne brukere er automatisk valgt». Dette vil påvirke hvilke kurs du vil få tilgang til.

|      | Etternavn                                                                  | Ettomavii                                                                                                    |     |
|------|----------------------------------------------------------------------------|----------------------------------------------------------------------------------------------------|-----|
| m ny | Fødselsdato                                                                | 12.09.1991                                                                                                    |     |
|      | Adresse                                                                    | Adresse                                                                                                    | 50  |
|      | Postnummer                                                                 | Postnummer                                                                                                    | £., |
| 8    | Poststed                                                                   | Poststed                                                                                                    |     |
|      | Organisasjon                                                               | Apotekene - tilgang for eksterne brukere<br>Helse Bergen - tilgang for eksterne brukere<br>Helse Fonna - tilgang for eksterne brukere                                                                                                    |     |
| ))   |                                                                            | Helse Førde - tilgang for eksterne brukere<br>Helse Stavanger - tilgang for eksterne brukere<br>Kommunesektor: Hordaland<br>Kommunesektor: Rogaland<br>Kommunesektor: Sogn og Fjordane<br>Nasjonalt e-læringsnettverk<br>Øvrige regioner - tilgang for eksterne brukere |     |
|      | Når du klikker Lagre, vil du få en e-<br>oppretter passord for innlogging. | post med beskrivelse av hvordan du Lagre                                                                                                    |     |

#### Velg organisasjon og Lagre

Når du har sendt skjemaet og fått bekreftelse på skjermen, vil du motta en e-post med lenke for å sette passord for innlogging. Brukernavnet er epostadressen.

Når du er kommet inn i Læringsportalen velger du kurskatalog fra menyen øverst.

| HELSE ••• VEST Bruker •                     | Kurskatalog     | Leder Instruktør             |  |
|---------------------------------------------|-----------------|------------------------------|--|
| Mine kurs Mine kursbevis N                  | Mine abonnement |                              |  |
| Oversikt Aktive Gjennom                     | nførte Utløpte  | Venteliste Til min målgruppe |  |
| Sist aktive kurs Apparatspesifikk opplæring | i Ziehm C-bue   |                              |  |

og søker opp kurset ... . Etter du har meldt deg på vil du finne kurset igjen ved å velge «Bruker» og «Min side» i kursmenyen, og deretter «Mine kurs» > «Aktive».

| ine kurs Mine kursbevis Mine abo | onnement                             |
|----------------------------------|--------------------------------------|
| Oversikt Aktive Gjennomførte     | Utløpte Venteliste Til min målgruppe |
| Barn som pårørende               | DIPS Egentreningsprogr               |
|                                  | ^ ^                                  |
| -                                | Egentreningsprogram med              |
| Kurstype E-læring                | Kurstype E-læring                    |
| Tilgjengelig til 31.12.2020      | Tilgjengelig til 13.10.2026          |
| Hvor Læringsportalen             | Hvor Læringsportalen                 |
|                                  | 20                                   |

### **Kursbevis**

Når du har gjennomgått kurset og bestått, kan du skrive ut kursbevis under fanen "Mine kursbevis."

| HELSE • VEST Bruker - Kurskatalog Leder Instruktør | 2 1 2 | - AL   |
|----------------------------------------------------|-------|--------|
| Mine kurs Mine kursbevis Mine abonnement           |       |        |
| Kurstittel                                         |       | E-post |
| Akuttmedisin-HLR                                   |       |        |

## Finner du ikke kurs i kurskatalogen?

Det kan hende du ikke har riktig organisasjonstilhørighet – Tak kontakt med Helse Vest IKT kundesenter for å endre de: kundesenteret@helse-vest-ikt.no Tlf. 559 76540

Har du riktig tilhørighet må du ta kontakt med helseforetakene det gjelder. Eller <u>læringsportalen@helse-vest.no</u>